# Integrazione di SocialMiner con Gmail su UCCX 11.6

## Sommario

Introduzione Prerequisiti Requisiti Componenti usati Impostazioni nell'account Google Consenti richieste IMAP all'account Gmail Consenti a SocialMiner di accedere al tuo account Gmail Configurazione del proxy SOCKS Configura posta elettronica agente Verifica Risoluzione dei problemi Procedura

## Introduzione

Questo documento descrive l'integrazione di SocialMiner con Gmail per la funzione Agent Email in Cisco Unified Contact Center Express (UCCX). A partire dalla versione 11.6(1), SocialMiner può integrarsi con Gmail utilizzando un proxy SOCKS5 (per raggiungere in modo sicuro tramite IMAP:993 e SMTP:587 IMAP per una particolare cassetta postale Gmail)

## Prerequisiti

#### Requisiti

Cisco raccomanda la conoscenza dei seguenti argomenti:

- Amministrazione UCCX
- SocialMiner

#### Componenti usati

Le informazioni fornite in questo documento si basano sulle seguenti versioni software e hardware:

- SocialMiner 11.6(1)
- UCCX 11.6(1)
- Un proxy SOCK5 che consente la comunicazione TCP sicura per le connessioni IMAP(993) e SMTP(587) a Gmail

• Un account Gmail funzionante.

**Nota:** Verificare che CCX sia in grado di raggiungere il proxy SOCKS tramite il nome di dominio completo aggiungendo le voci nelle ricerche dirette e inverse DNS.

Èpossibile utilizzare questi comandi CLI per verificare la risoluzione e la raggiungibilità del server.

CLI: utils network ping <SOCKS.FQDN> CLI: utils network host <SOCKS.FQDN> CLI: utils network host <SOCKS.IP.ADDRESS>

Le informazioni discusse in questo documento fanno riferimento a dispositivi usati in uno specifico ambiente di emulazione. Su tutti i dispositivi menzionati nel documento la configurazione è stata ripristinata ai valori predefiniti. Se la rete è operativa, valutare attentamente eventuali conseguenze derivanti dall'uso dei comandi.

### Impostazioni nell'account Google

#### Consenti richieste IMAP all'account Gmail

Passaggio 1. Accedi al tuo account Gmail. Fai clic sull'icona **Impostazioni** nella parte superiore destra della pagina, come mostrato nell'immagine.

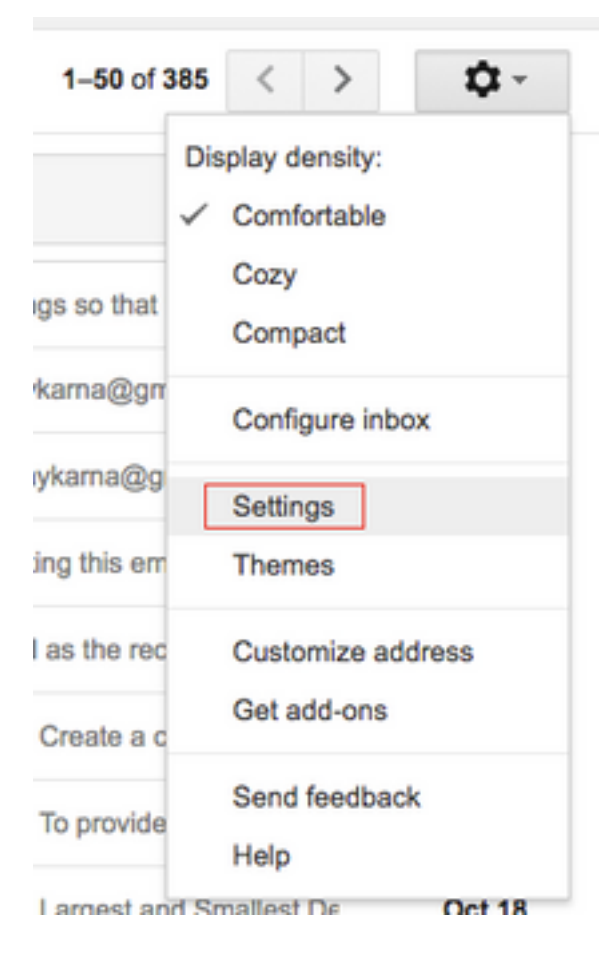

Passaggio 2. In **Inoltro e POP/IMAP**, selezionare la casella di controllo **Abilita IMAP**, come mostrato nell'immagine.

| General Labels Inbox Acc                                                    | counts and Import Filters and Blocked Addresses Forwarding and POP/IMAP Add-ons Chat Labs Offline Theme                                                                                                    | 15 |
|-----------------------------------------------------------------------------|----------------------------------------------------------------------------------------------------|----|
| Forwarding:<br>Learn more                                                   | Add a forwarding address                                                                                                    |    |
|                                                                             | Tip: You can also forward only some of your mail by creating a filter!                                                                                                    |    |
| POP Download:<br>Learn more                                                 | 1. Status: POP is enabled for all mail         Enable POP for all mail (even mail that's already been downloaded)         Enable POP for mail that arrives from now on         Disable POP         2. When messages are accessed with POP keep Gmail's copy in the Inbox         3. Configure your email client (e.g. Outlook, Eudora, Netscape Mail)         Configuration instructions                                                                                                    |    |
| IMAP Access:<br>(access Grnail from other clients using IMAP)<br>Learn more | Status: IMAP is enabled         © Enable IMAP         Disable IMAP         When I mark a message in IMAP as deleted:         • Auto-Expunge on - Immediately update the server. (default)         • Auto-Expunge off - Wait for the client to update the server.         When a message is marked as deleted and expunged from the last visible IMAP folder:         • Archive the message (default)         Move the message to the Trash         Immediately delete the message forever         Folder Size Limits         • Do not limit the number of messages in an IMAP folder (default)         Limit IMAP folders to contain no more than this many messages         1,000         Configure your email client (e.g. Outlook, Thunderbird, IPhone)         Configuration instructions |    |
|                                                                             | Save Changes Cancel                                                                                                    |    |
|                                                                             |                                                                                                    |    |

#### Consenti a SocialMiner di accedere al tuo account Gmail

Passaggio 1. Accedi all'account Gmail. Fai clic su **Account personale** in alto a destra nella pagina, come mostrato nell'immagine.

|             | Ajay M                    |
|-------------|---------------------------|
| A           | Google+ Profile – Privacy |
| Add account | Sign out                  |

Passaggio 2. Apre un'ampia gamma di opzioni di impostazione in una nuova scheda. Fare clic su **Attività dispositivo ed eventi di sicurezza** nella sezione **Accesso e sicurezza**, come mostrato nell'immagine.

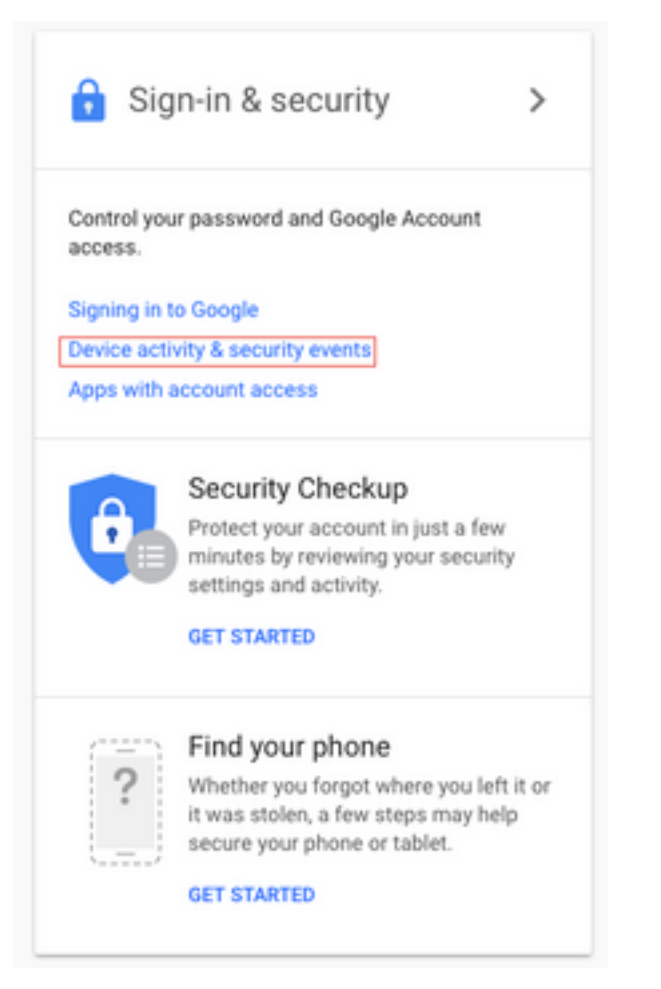

Passaggio 3. Come mostrato nell'immagine, scorrere verso il basso per trovare l'opzione Allow less secure apps: OFF.

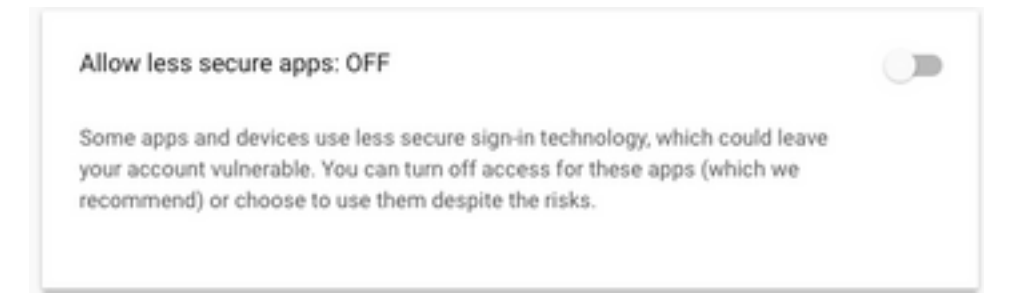

Passaggio 4. Come mostrato nell'immagine, abilitare l'opzione Consenti app meno sicure: ON.

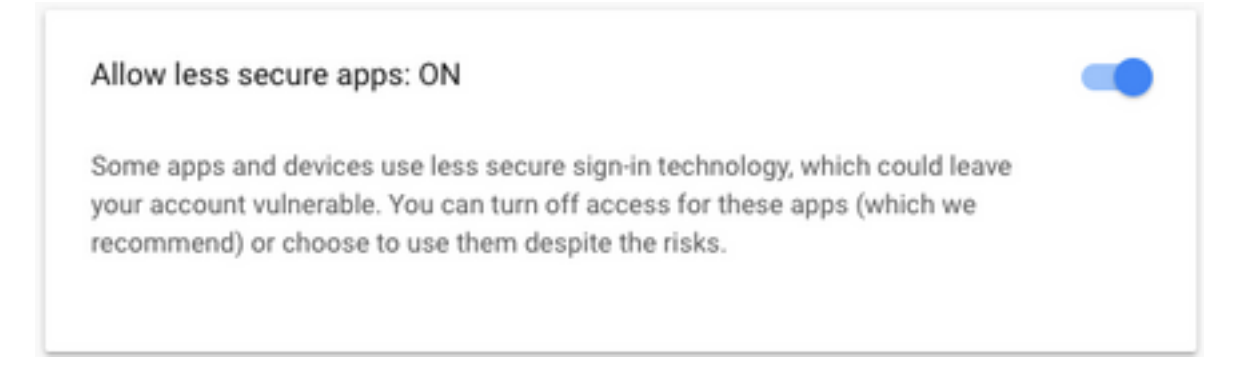

## Configurazione del proxy SOCKS

Passaggio 1. Passare a Sistema > Parametri di sistema e scorrere fino alla fine, immettere il proxy

HTTP e SOCKS da utilizzare per raggiungere.

Il proxy SOCKS è necessario per raggiungere Gmail sulle porte TCP 993/587 protette per una comunicazione IMAP/SMTP sicura.

| System | Applications     | Subsystems  |
|--------|------------------|-------------|
| Serve  | ər               | þ           |
| Cisco  | Unified CM Co    | nfiguration |
| Syste  | m Parameters     | -           |
| Reco   | rding Configurat | tion        |
| Single | e Sign-On (SSO   | )           |
| Custo  | om File Configur | ation       |
| Stand  | dalone CUIC Co   | nfiguration |
| Licen  | se Information   | •           |
| Lang   | uage Information | n C         |
| Logo   | ut               | -           |

| Proxy Parameters |                       |            |                 |                 |
|------------------|-----------------------|------------|-----------------|-----------------|
| Parameter Name   | Parameter Value       |            |                 | Suggested Value |
| Http             | proxy.esl.cisco.com   | : 8080     | (Hostname:Port) |                 |
| SOCKS Proxy      | proxy-ams-1.cisco.com | : 1080     | (Hostname:Port) | 1080            |
| SOCKS Username   |                       | (optional) |                 |                 |
| SOCKS Password   |                       | (optional) |                 |                 |

## Configura posta elettronica agente

Passaggio 1. Accedere a UCCX Appadmin e selezionare Subsystems > RmCm > Skill.

| Det 31, 2017 3:45 pm                                  | Laph              | 0  | 004819           |     |
|-------------------------------------------------------|-------------------|----|------------------|-----|
| 2010/2017 Caus Systems, Inc. All types reserved. Caus | (Finance v11.5(1) | 20 | Gent Draw Report |     |
|                                                       |                   |    |                  | Pas |

saggio 2. Crea competenze di posta elettronica per gli agenti Gmail, assegnale agli agenti.

Passaggio 3. Passare a **Subsystems > Chat and Email > SocialMiner Configuration**, ora immettere il nome di dominio completo (FQDN) di SocialMiner, la password del nome utente e fare clic su **Save**, come mostrato nell'immagine.

| Canad                     |               |                    |
|---------------------------|---------------|--------------------|
| Save 🤯 Cancel             |               |                    |
| Status                    |               |                    |
| (i) Ready                 |               |                    |
| _                         |               |                    |
| Configure SocialMiner     |               | SocialMiner Status |
| IP Address / Host Name *: | sm116.aru.com | Feeds:             |
| User Name*:               | teamadmin     | Campaigns:         |
| Password*:                |               | Notifications:     |
| Save Cancel               |               | Email Server:      |
| Save                      |               |                    |
| · indicates required item | 1             |                    |
|                           |               |                    |

Passaggio 4. Passare a **Subsystems > Chat and Email > Mail Server Configuration**, quindi immettere IMAP e l'indirizzo SMTP in FQDN.

Abilitare il proxy SOCKS e fare clic su **Save/Update** (Salva/Aggiorna), come mostrato nella seconda immagine.

| Su  | bsystems   | Wizards      | Tools |   | Help |                           |   |
|-----|------------|--------------|-------|---|------|---------------------------|---|
|     | Cisco Unif | fied CM Tele | phony | ٠ |      |                           |   |
|     | RmCm       |              |       | ۲ |      |                           |   |
|     | Chat and I | Email        |       | ۲ |      | SocialMiner Configuration | - |
|     | Outbound   |              |       | ۲ |      | Mail Server Configuration | Г |
|     | Database   |              |       | ۲ |      | Contact Service Queues    | 1 |
|     | HTTP       |              |       |   |      | Predefined Responses      | Γ |
|     | eMail      |              |       |   |      | Wrap-Up Reasons           | ŀ |
|     | Cisco Med  | dia          |       |   |      | Email Signatures          |   |
|     | MRCP AS    | R            |       | ۲ |      | Channel Parameters        | Þ |
|     | MRCP TT    | S            |       | ۲ |      | Chat Widget List          |   |
| e*· |            |              |       |   |      | Teams                     |   |

| Aail Server Configu                                                        | ration                           |                        |
|----------------------------------------------------------------------------|----------------------------------|------------------------|
| 识 Update 🛛 🙆 Cand                                                          | cel                              |                        |
| Status                                                                     |                                  |                        |
| (i) Ready                                                                  |                                  |                        |
| - Mail Server Settings                                                     |                                  |                        |
| Mail Server: Gmail                                                         | 0                                |                        |
| IMAP Folder Structure                                                      |                                  |                        |
| Drafts Folder Name*:                                                       | [Gmail]/Drafts                   |                        |
| Sent Items Folder Name*:                                                   | [Gmail]/Sent Mail                |                        |
| Incoming (Secure IMAP)                                                     |                                  |                        |
| Host Name*: imap.gm                                                        | ail.com                          |                        |
| Port Number*: 993                                                          |                                  |                        |
| Outgoing (Secure SMTP)-                                                    |                                  |                        |
| Host Name*: smtp.gm                                                        | ail.com                          |                        |
| Port Number*: 587                                                          |                                  |                        |
| Proxy Settings                                                             |                                  |                        |
| SOCKS: O Enable oscks://proxy                                              | Disable<br>-ams-1.cisco.com:1080 |                        |
| Description: Gmail in                                                      | box                              | Maximum 100 characters |
| Update Cancel                                                              |                                  |                        |
| <ul> <li>Indicates required iter</li> <li>Host Names must be in</li> </ul> | m<br>Fully Qualified Domain Nam  | e (FQDN) format        |

Passaggio 5. Passare a Sottosistemi > Chat e posta elettronica > Code servizi di contatto > Aggiungi nuovo, immettere il nome, selezionare Email > Enter <nomeutente>@gmail.com, password > fare clic su Test Configuration.

| Subsystems | Wizards     | Tools   | Help                      |
|------------|-------------|---------|---------------------------|
| Cisco Unif | ied CM Tele | phony • | •                         |
| RmCm       |             | ,       | Cancel                    |
| Chat and I | Email       | •       | SocialMiner Configuration |
| Outbound   |             | ,       | Mail Server Configuration |
| Database   |             | ,       | Contact Service Queues    |
| HTTP       |             |         | Predefined Responses      |
| eMail      |             |         | Wrap-Up Reasons           |
| Cisco Med  | lia         |         | Email Signatures          |
| MRCP AS    | R           | ,       | Channel Parameters        |
| MRCP TT    | s           | ,       | Chat Widget List          |
|            |             |         |                           |

## Contact Service Queue Configuration

| Next              | T Delete | 5 Open Printable Report | 🙆 Cancel |
|-------------------|----------|-------------------------|----------|
| Status<br>(i) Rea | dy       |                         |          |

| CSQ Name*:                    | Gmail                   |
|-------------------------------|-------------------------|
| Resource Selection Criteria*: | Longest Available       |
| CSQ Type*:                    | Email 🗘                 |
| Mail Server:                  | imap.gmail.com          |
| Email username*:              | anunabil bil @gmail.coi |
| Email password*:              | •••••                   |
| Inbox Folder Name*:           | Inbox                   |
| Drafts Folder Name:           | [Gmail]/Drafts          |
| Sent Items Folder Name:       | [Gmail]/Sent Mail       |
|                               | Test Configuration      |
| Poll Interval (Seconds)*:     | testConfiguration       |
| Snapshot Age (Minutes)*:      | 120                     |

Passaggio 6. Dopo l'invio, la configurazione di test dovrebbe avere esito positivo.

| Next T Delete                             | Open Printable Report | Cancel |
|-------------------------------------------|-----------------------|--------|
| itatus                                    |                       |        |
| <ol> <li>Test Configuration is</li> </ol> | s successful.         |        |
|                                           |                       |        |
| CSQ Name*:                                | Gmail                 |        |
| Resource Selection Criteria*:             | Longest Available 📀   |        |
| CSQ Type*:                                | Email 0               |        |
| Mail Server:                              | imap.gmail.com        |        |
| Email username*:                          | a maph b @gmail.co    |        |
| Email password*:                          |                       |        |
| Inbox Folder Name*:                       | Inbox                 |        |
| Drafts Folder Name:                       | [Gmail]/Drafts        |        |
| Sent Items Folder Name:                   | [Gmail]/Sent Mail     |        |
|                                           | Test Configuration    |        |
| Poll Interval (Seconds)*:                 | 10                    |        |
| Snapshot Age (Minutes)*:                  | 120                   |        |

Passaggio 7. Fare clic su **Avanti**, aggiungere le abilità richieste per gli agenti da selezionare per questo CSQ e fare clic su **Fine**.

## Verifica

Controllare l'arrivo dei messaggi di posta elettronica sul desktop dell'agente

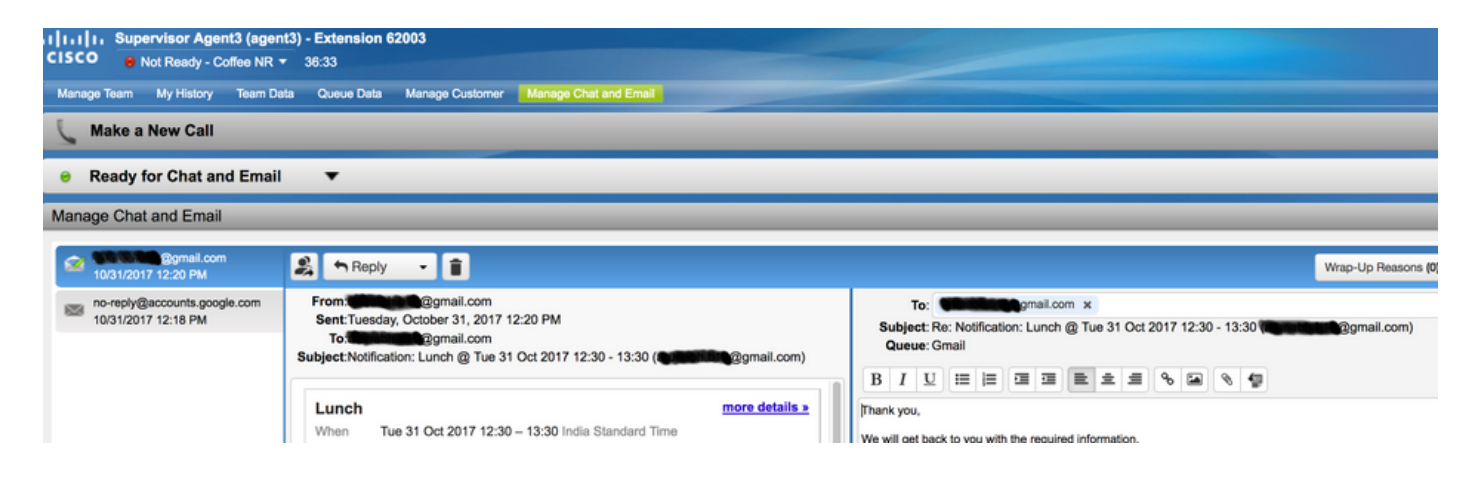

## Risoluzione dei problemi

A volte, durante il test della configurazione, l'utente può riscontrare l'errore, come mostrato di seguito.

"Errori di configurazione CSQ

Il nome utente e la password di posta elettronica non corrispondono "

| System    | Applications  | Subsystems   | Wizards      | Tools  | Help   |
|-----------|---------------|--------------|--------------|--------|--------|
| Contac    | t Service C   | ueue Con     | figuratio    | n      |        |
| <b>N</b>  | ext 👕 Del     | ete 춣 Op     | en Printable | Report | Cancel |
| Status    |               |              |              |        |        |
| $\otimes$ | CSQs Conf     | iguration Er | rors         |        |        |
|           | Email Usernar | me and Passw | ord do not i | match. |        |
|           |               |              |              |        |        |

| ood name .                    | GMAIL                                                                                                    |  |  |
|-------------------------------|----------------------------------------------------------------------------------------------------|--|--|
| Resource Selection Criteria*: | Longest Available \$                                                                                            |  |  |
| CSQ Type*:                    | Email \$                                                                                                    |  |  |
| Mail Server:                  | imap.gmail.com                                                                                                  |  |  |
| Email username*:              | and a standard standard standard standard standard standard standard standard standard standard standard standa |  |  |
| Email password*:              |                                                                                                    |  |  |
| Inbox Folder Name*:           | Inbox                                                                                                    |  |  |
| Drafts Folder Name:           | [Gmail]/Drafts                                                                                                  |  |  |
| Sent Items Folder Name:       | [Gmail]/Sent Mail                                                                                               |  |  |
|                               | Test Configuration                                                                                              |  |  |
| Poll Interval (Seconds)*:     | 600                                                                                                    |  |  |
| Snapshot Age (Minutes)*:      | 120                                                                                                    |  |  |

## Durante la verifica dei log di runtime di SocialMiner, vengono visualizzati questi messaggi con risultato {FAILURE=AUTHENTICATION\_FAILURE}

0000311932: 10.78.91.156: Oct 31 2017 10:27:59.305 +0530: %CCBU\_\_\_\_\_CCPAPI-6-REST\_API\_INFO: Checking smtp connection for smtp.gmail.com:587with user:<mailbox>@gmail.com 0000311935: 10.78.91.156: Oct 31 2017 10:28:04.806 +0530: %CCBU\_\_\_\_\_CCPAPI-6-REST\_API\_INFO: smtp connection check for smtp.gmail.com:587 Result {FAILURE=AUTHENTICATION\_FAILURE} 0000311936: 10.78.91.156: Oct 31 2017 10:28:04.806 +0530: %CCBU\_\_\_\_\_CCPAPI-6-REST\_API\_INFO: Checking IMAP connection for imap.gmail.com:993with user:<mailbox>@gmail.com 0000311941: 10.78.91.156: Oct 31 2017 10:28:09.160 +0530: %CCBU\_\_\_\_CCPAPI-6-REST\_API\_INFO: IMAP connection check imap.gmail.com:993 Result {[Gmail]/Sent Mail={FAILURE=AUTHENTICATION\_FAILURE}, [Gmail]/Drafts={FAILURE=AUTHENTICATION\_FAILURE}, Inbox={FAILURE=AUTHENTICATION\_FAILURE}}

Controllare l'account Gmail in questione, vedete questi banner che mostrano che l'accesso all'account è stato impedito dalle impostazioni di sicurezza di Gmail.

| _ | Unknown device |                             |                                                    |
|---|----------------|-----------------------------|----------------------------------------------------|
| 0 | Time:          | 11 minutes ago              | 362 <b>6 6</b> 7                                   |
|   | Location:      | Almere, Netherlands         | Angere                                             |
|   | IP address:    | 64.103.36.133 ©             | 1 Can Can Can Can Can Can Can Can Can Can          |
|   |                |                             | Approximate inceller (may include<br>meanly towns) |
|   | Do you recog   | nize this activity? If not, | someone else might have your password.             |

#### Procedura

- 1. Verificare che siano state immesse le credenziali corrette.
- 2. Riconfermare tutte le impostazioni menzionate nella sezione **Impostazioni prerequisiti** nell'account Google sono attive.
- 3. Fare clic su YES, THAT WAS ME nella scheda Review Recent Activity.
- 4. Se entrambi i passaggi precedenti vengono estratti, riprovare la **configurazione di test** in un secondo momento, poiché Google tende a impiegare del tempo per aggiornare le nuove impostazioni di sicurezza.

La causa principale di questo problema sono i rigidi criteri di protezione per la Posta in arrivo di Gmail.